# <u>Konfigurera ändring av fläktfabrikat i Climatix.</u> Configure change of fan manufacturer in Climatix. Konfiguration der Climatix bei Änderung des Ventilatorenherstellers

# Kontrollera fläktfabrikatet på fläktarnas maskinskylt.

Logga in med lösenord: 6006

Drifthanterare / Startsida > Systeminställningar > Konfiguration > Integrationer > Tilluftsfläkt A(B,C)/Frånluftsfläkt A(B,C) > tryck på pennan alternativt tryck på OK-ratten för att ändra fabrikat enligt maskinskylt > scrolla längst ner på sidan och gör Omstart.

# Kontrollera Modbus-adress på den grå dekalen på fläktarna.

Logga in med lösenord: 6006

Drifthanterare / Startsida > Systeminställningar > Konfiguration > Integrationer > Ingångar alt. Inställningar (direkt under Tilluftsfläkt A,B,C och Frånluftsfläkt A,B,C) > kontrollera så att Modbusadresserna TF.A(B,C) Adress och Modbus FF.A(B,C) Adress stämmer överens med adresserna på dekalerna på fläktarna. Om inte, ändra enligt adressdekalen och scrolla upp till femte raden och välj Omstart.

# Check the name of the fan manufacturer on the data plate of the fans.

Enter password: 6006

Operations / Start page > System settings > Configuration > Integrations > Supply fan A(B,C)/Exhaust fan A(B,C) > press the pencil alt. press the OK knob to change according to dataplate > scroll down to the bottom of the page and choose Restart required!.

# Check the Modbus address on the grey sticker on the fans.

Enter password: 6006

Operations / Start page > System settings > Configuration > Integrations > Inputs alt Settings (below Supply fan A,B,C och Exhaust fan A,B,C > check that the Modbus addresses SF.A (B,C) Address and EF.A (B,C) Address matches the addresses on the stickers on the fans.If not, press the pencil alt. press the OK knob to change according to the address sticker > scroll up to the fifth row and choose Restart required!.

### <u>Überprüfen Sie den Hersteller des Ventilators auf dem Typenschild des Ventilators.</u> Anmelden mit Password: 6006

Betriebsmanager / Startsite > System Einstellungen > Konfiguration > Integrationen > ZUL-Vent.A(B,C)/ABL-Vent.A(B,C) > Drücken Sie den Stift oder drücken Sie den OK-Knopf, um den Hersteller gemäß dem Typenschild zu ändern > danach scrollen Sie zum Ende der Seite und führen Sie einen Neustart durch.

#### <u>Überprüfen Sie die Modbus-adresse auf dem grauen Aufkleber des Ventilators.</u> Anmelden mit Password: 6006

Betriebsmanager / Startsite > System Einstellungen > Konfiguration > Integrationen > Eingange oder Einstellung (auf der Zeile darunter ZUL-Vent.A,B,C und ABL-Vent.A,B,C) > Die Adresse stimmt mit der Adresse auf dem Aufkleber auf dem Ventilator überein. Wenn nicht, ändern Sie diese gemäß dem Aufkleber. Scrollen Sie danach nach oben zur fünften Zeile und wählen Sie Neustart.